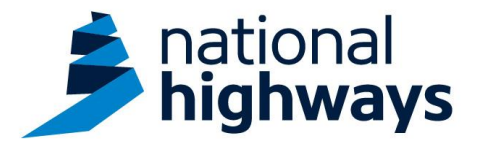

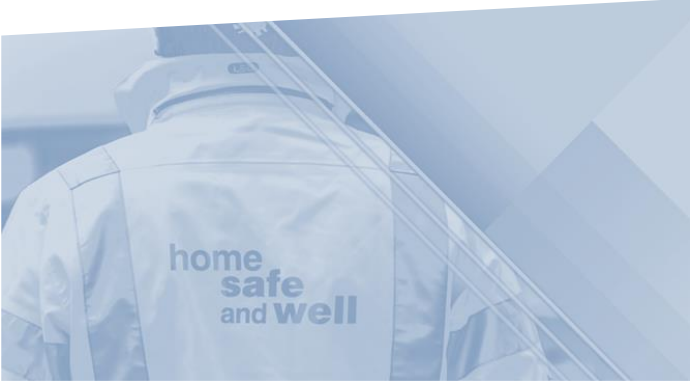

National Highways supply chain colleagues - Recording a Near Miss/Undesired Circumstance on Highways Accident Reporting Tool

This guidance is designed to assist users in every step of the process when recording a Near Miss/Undesired Circumstance onto Highways Accident Reporting Tool

## **Please Note:**

- If you wish to record a positive observation (Blue star award and/or where good practice has been observed) please refer to, '**Recording a Good Practice Observation**' guidance.
- Please refer to the 'Recording an event guidance' if you wish to record an event involving one of the following; Utility Strike, incursion/IPV Strike, Infrastructure asset, Security, Environmental, Structural safety.

Highways Accident Reporting Tool can be accessed here: <u>https://ehsuk.ecoonline.net/nationalhighways</u>

If you are experiencing any technical issues with using Highways Accident Reporting Tool, please contact us via; **home safe** <u>HARTsupplychain@highwaysengland.co.uk</u> Highways Accident Reporting Tool - supply chain colleagues guidance - Recording a Near Miss/Undesired Circumstance.

1. Access Highways Accident Reporting Tool by selecting the appropriate link.

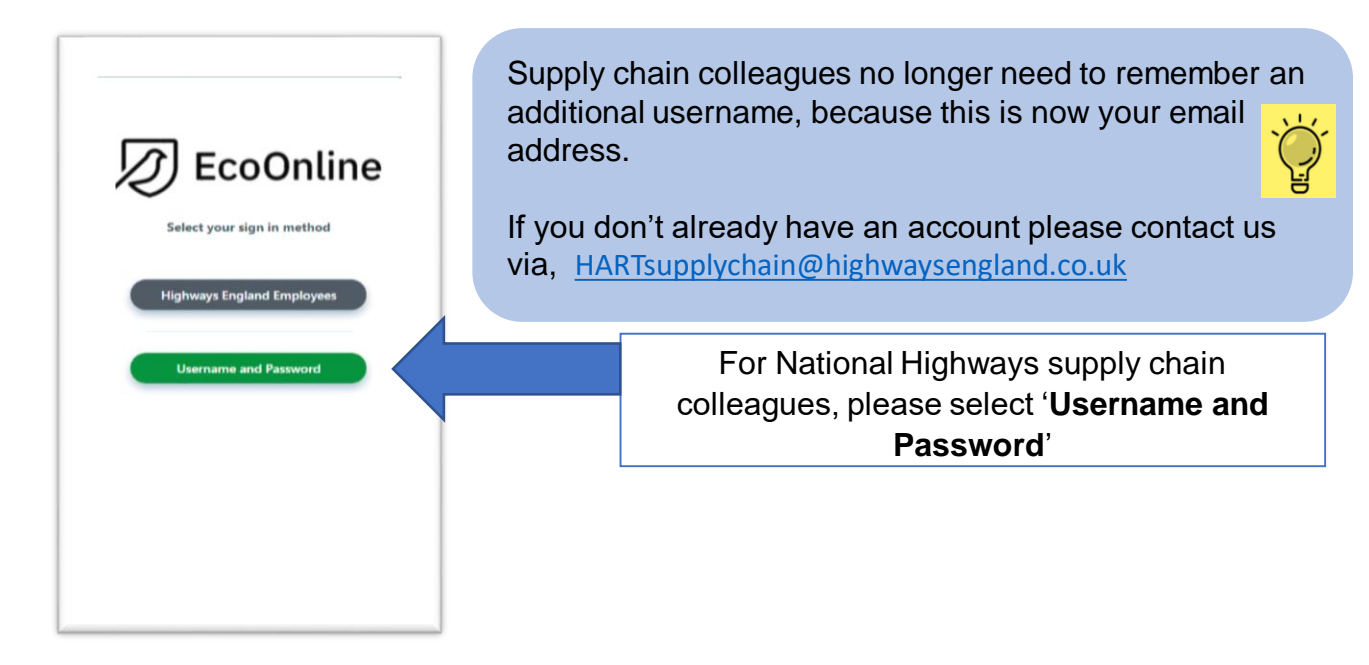

2. On the home screen main tiles, simply select the **+ icon** on the events tile, to add an event.

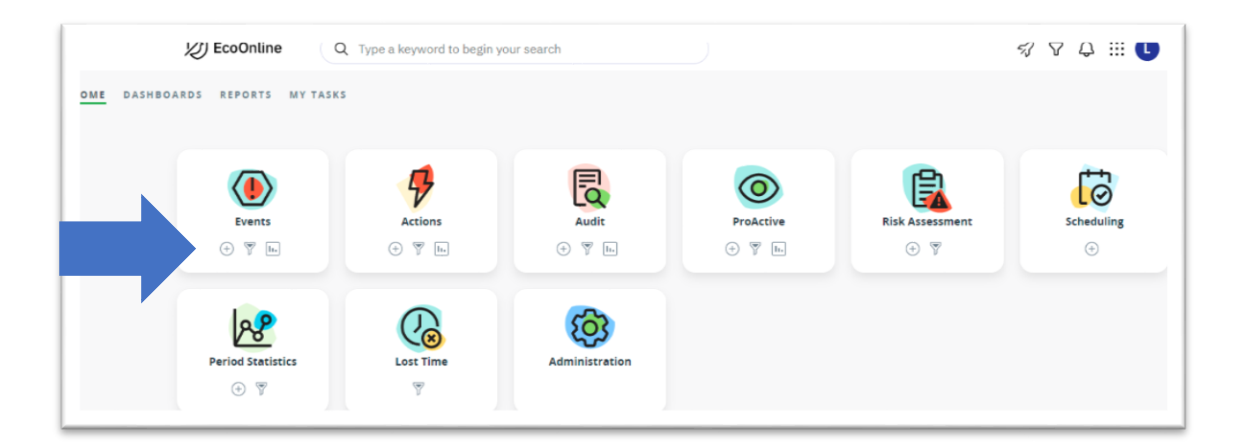

3. You are now in the 'Report Event' screen.

| EcoOnline                                                  | Q Type a keyword to begin your search | A A 🗄 🚺                   |                |
|------------------------------------------------------------|---------------------------------------|---------------------------|----------------|
| Events                                                     |                                       | Exit Record Save          |                |
| RECORD ID<br>N/A (draft)<br>ator: Laure Howley             | Report Event                          | This page records where a | nd <b>when</b> |
| McAreae<br>e: 17/08/2021<br>e: Updeted On 17/08/2021<br>Q: | Initial Details                       | the event occurred.       | č              |
| Report Event                                               | Click or type to select               |                           | Ŀ              |
|                                                            | Primary Event Type : *                |                           |                |
| u                                                          | Click or type to select               | 0                         |                |
| Attachments                                                | Data and Time of Duran.               |                           |                |
| Audit Log                                                  | 17/08/2021 🗎 🛞 👻 😵                    | ٥                         |                |
| Links                                                      | Date and Time Reported :              |                           |                |
| rus                                                        | 17/08/2021 🗎 🛞 👻 👻 🛞                  | 0                         |                |
| New                                                        | Is this Legelly Privileged? :         |                           |                |

4. Within the **'Site/Project'** field, begin to type your **contracted site**, selecting it from the drop-down list, once it appears

| Initial Details                         | For supply chain colleagues, the site/project is where you are              |
|-----------------------------------------|-----------------------------------------------------------------------------|
| Site/Project : *                        | contracted to work on, as a Tier 1                                          |
| Area 10 (Asset Delivery) 🗙              | supplier for National Highways, this is not necessarily the location of the |
| A45 Rushden Lakes S278 works (Midlands) | event.                                                                      |
| Area 1 & 2 (Asset Delivery)             |                                                                             |
| Area 10 (Asset Delivery)                |                                                                             |
| Area 12 (Asset Support Contract)        |                                                                             |
| Area 13 (Asset Delivery)                |                                                                             |
| Area 14 (Asset Delivery)                |                                                                             |
| Area 3 (Asset Deliverv)                 | •                                                                           |

## 5. Select 'Undesired Circumstance/Near Miss from the 'Primary Event Type' drop-down list

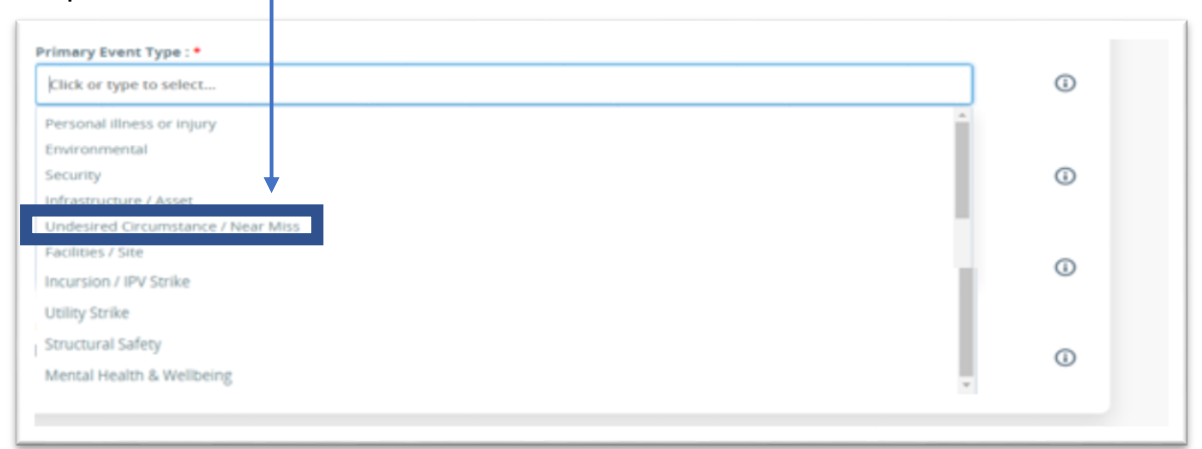

6. In the 'date and time of the event', select the date from the calendar i and the time of the event.

| -   |      | Aug   | wst 🐭 | 2021  | *    |     |  |
|-----|------|-------|-------|-------|------|-----|--|
| Sam | Maes | T = 0 | 10.00 | 12114 | Erd. | Sec |  |
| 1   | 2    | з     |       | 5     | 6    | 7   |  |
|     |      | 10    | **    | 12    | 13   | 14  |  |
| 15  | 16   | 17    | 18    |       |      |     |  |
|     |      |       |       |       |      |     |  |
|     |      |       |       |       |      |     |  |

If you are unsure of the exact time of the event upon reporting, please provide an estimated time.

You are able to update the record, once the correct time is known.

The more accurate our reporting is, the more accurate our analysis on the data is. Particularly when looking at seasonal trends or events occurring on particular days/times of the day

7. In the '**shift start date and time**' select the date using the calendar and the drop-down options for the time.

| DD/MM/YYYY | ⊞ ⊛ | ~ | ~ @ |
|------------|-----|---|-----|
|            |     |   |     |

This is the date and start time of the affected persons shift, prior to the event happening. For example, if an operative started work on 24/8/21 at 07:30 and the event occurred on the same date at 10:45, the information entered here would be; 24/08/2021 07:30.

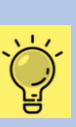

8. Now it's time to complete the event details. This is the '**where it happened'** part of the record.

9. Please enter the exact **location of the event** utilising the fields. There are a number of ways you can achieve this;

| To enter known co-ordinates;<br>type them in here |    |
|---------------------------------------------------|----|
| Coordinates : *                                   |    |
| Latitude                                          | or |
| Longitude                                         |    |
| A                                                 |    |

Mandatory fields are marked with \*, however, complete as many of the fields as you can, to the best of your knowledge.

The greater the detail the better the record.

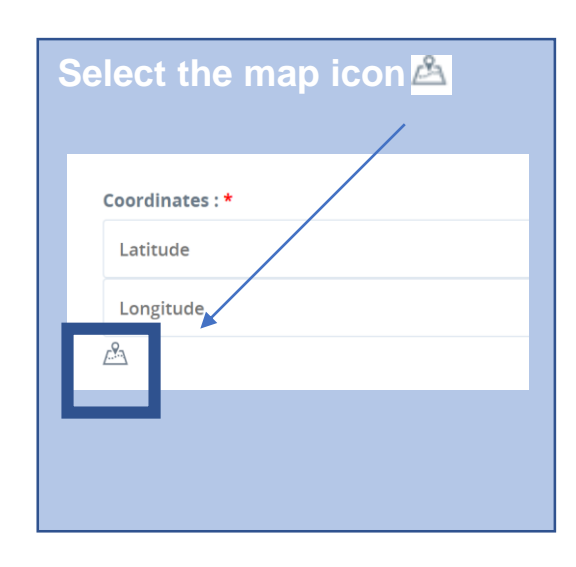

When the map displays, start typing your location and select it from the drop-down list, once it appears, then select the **'use current pin location'** box.

| ſ | m61                                                                                                    |  |  |  |  |
|---|----------------------------------------------------------------------------------------------------|--|--|--|--|
| 9 | M61 Motorway Honwich, Bolton, UK                                                                              |  |  |  |  |
| Ŷ | M61 Westhoughton, Bolton, UK                                                                                  |  |  |  |  |
| Ŷ | Mina del Potosí M61 Morales, San Luis Potosi, San Luis Potosi, Mexico                                         |  |  |  |  |
| 9 | M61, Block O Lajpat Nagar 2 Road Vinoba Puri, Block M, Lajpat Nagar II, Lajpat Nagar, New Delhi, Delhi, India |  |  |  |  |
| 9 | Urbanização Vale da Telha M61 Aljezur, Portugal                                                               |  |  |  |  |
|   | powered by Google                                                                                             |  |  |  |  |

If needed, move the red marker current location' box.

to the exact location on the map and select the 'use

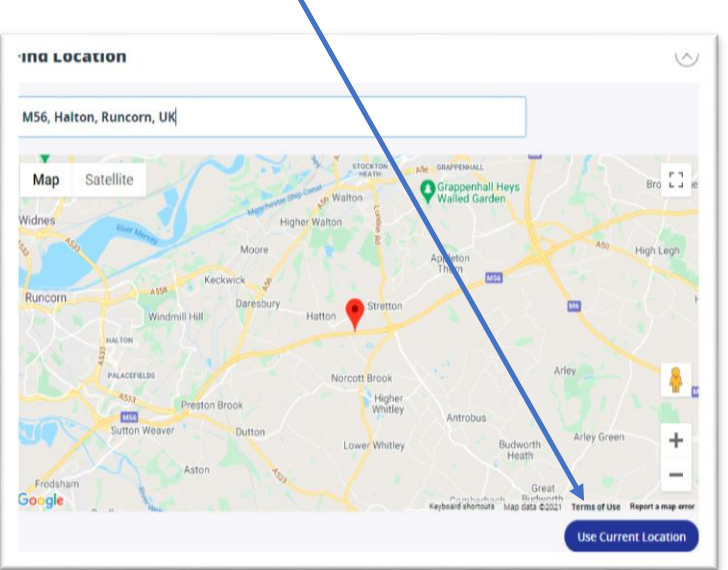

By selecting **'use current pin location'** this saves the position that the curser is showing at.

| Location :                                                                                                    |                                                                                                    |
|----------------------------------------------------------------------------------------------------|----------------------------------------------------------------------------------------------------|
| Click or type to select                                                                                                |                                                                                                    |
| Sub Location :<br>Click or type to select<br>Motorway :<br>Motorway<br>Junction :                                      | Additional location information can<br>also be recorded here<br>such as mile markers,<br>motorway junctions,<br>structures numbers etc. |
| Mile Marker :<br>Mile Marker  Specific Location/RCC Log/Structure Number :  Specific Location/RCC Log/Structure Number |                                                                                                    |

10. Now it's time to record the details of the event. This is the '**what happened**' part of the record and this information is completed in the free-text fields shown below.

|                | aan joo benig done at  | che unic |      |  |
|----------------|------------------------|----------|------|--|
| escribe the fa | cts of what happene    | d:*      |      |  |
|                |                        |          |      |  |
|                |                        |          |      |  |
|                |                        |          |      |  |
|                |                        |          |      |  |
|                |                        |          |      |  |
| nmediate ren   | nedial actions taken   | :        |      |  |
| nmediate ren   | nedial actions taken : | :        |      |  |
| nmediate ren   | nedial actions taken : | :        | <br> |  |

Where possible, individuals can be referred to as; Injured person, Individual, operative or they.

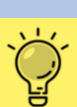

Please use these fields to factually explain what happened and what actions were taken immediately following the event. Please refrain from recording any GDPR sensitive information in free-text fields such as individuals names, gender, age, addresses, car registrations etc.

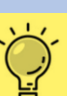

There are specific fields for this information, that can be protected from visibility.

Please note: specific fields relating to car details will only appear if 'was a car involved' has been selected as 'yes'. These appear as you progress through the reporting an event screens – as an additional tab. 11. Once all details have been recorded, please click 'Save'.

| (a) countries trial ∧ (b) regrindparties (← → C Ô û ê ehsuk.eccontine.net/FilotHigh                                                                                                    | riGenzendencen: ★   ⊉r ingensprengensensenne – ★   ∓<br>waysEngland/Module///A/Update/A/56/0/                                                                                                   |                                                                   |       |
|----------------------------------------------------------------------------------------------------|----------------------------------------------------------------------------------------------------|-------------------------------------------------------------------|-------|
| D EcoOnline                                                                                                    | Q Type a keyword to begin your search                                                                                                    |                                                                   |       |
| Record id     N/A (draft)     N/A (draft)     N/A (draft)     N/A (draft)     N/A (draft)     Non thinke     Non thinke     Non thinke     Non thinke     Non thinke     Non thinke     Non thinke     Non thinke | Witness and Vehicle Details<br>Were there any witnesses? :<br>Yes No O<br>Were there any vehicles involved? :<br>Yes No O                                                                       | 0                                                                 |       |
| roous<br>P Attachments<br>Audit Log<br>P Links                                                                                                    | Person Reporting<br>Type of Person :<br>Employee ×<br>Reporter Name :                                                                                                    | ۵                                                                 |       |
| statijs                                                                                                    | Laura Howley McNeese                                                                                                    | 491 ①                                                             |       |
| Ture keye to saarts                                                                                                    | Plat Highways Ingland                                                                                                    | Once an event is saved<br>individual 'record ID' is<br>allocated. | d, an |
| TABS                                                                                                    |                                                                                                    |                                                                   |       |
| O Report Event                                                                                                    | Initial Details                                                                                                    |                                                                   |       |
| Report Event     Event Details                                                                                                    | Initial Details<br>Site/Project : *<br>Office - Bedford Woodlands (Management and A                                                                                                    | dmin) X                                                           |       |
| Report Event       Event Details       TOOLS       Attachments       Links                                                                                                    | Initial Details<br>Site/Project : •<br>Office - Bedford Woodlands (Management and A<br>Primary Event Type<br>Personal illness or injury<br>Date and Time of Event : •<br>23/08/2021 @ 0 13 v 00 | armin) ×                                                          |       |
| Report Event  Event Details  Tools  Attachments  Links  STATUS                                                                                                    | Initial Details<br>Site/Project : *<br>Office - Bedford Woodlands (Management and A<br>Primary Event Type<br>Personal illness or injury<br>Date and Time of Event : *<br>23/08/2021             | amin) X<br>• •                                                    |       |

12. Please select the 'event sub type' that is appropriate for the observation.

| 🔊 EcoOnline EHS 🗙 🖪 Highways Ac                                                                            | cident Report 🗙   🎯 highways-england.klaxon 🗙   🚭 Airsweb.Net 🗙                                                                                                    | • Oracle Applications x + · · · $\square$ ×                                                                                                    |
|----------------------------------------------------------------------------------------------------|----------------------------------------------------------------------------------------------------|----------------------------------------------------------------------------------------------------|
| $\leftrightarrow$ $\rightarrow$ C $\triangle$ $\triangleq$ ehsuk.ecoonline.net/Pi                          | ilotHighwaysEngland/Module/#/Al/Update/Al/109/100/                                                                                                    | 🕈 🔍 🖈 😩 🗄                                                                                                    |
| 👖 Apps   🚭 alRSWEB 5 🔹 Way we Work - Saf                                                                   | 🔇 Sign in to your acco 🤹 Highways - Home 🚦 Manage sharing in 🔇 New                                                                                                    | Tab 🔓 goog - Google Sear » 🖽 Reading list                                                                                                    |
| D EcoOnline Q Ty                                                                                           | pe a keyword to begin your search                                                                                                    | A V & III 🚺 🕺                                                                                                    |
|                                                                                                    |                                                                                                    | Exit Record Save" Submit                                                                                                    |
| RECORD ID<br>64<br>Creater: Laura Honter-<br>Michaesa<br>Dese: 28/19/2021<br>Dese Updated On<br>28/19/2023 | Event Details                                                                                                    | Add Show                                                                                                    |
| TABS Report Event Event Details TOOLS Attachments Audit Log                                                | Undesired Circumstance / Near Miss 1<br>Event Type :*<br>Undesired Circumstance / Near Miss ×<br>Event Sub Type : *<br>Elick or type to select<br>Circumstance)<br>Pro-active Intervention (Undesired Circumstance)<br>High Potention (Near Miss) | Definitions of 'event types'<br>can be found in GG128.<br>Please also refer to<br>the diagrams (overleaf) for<br>further assistance                                                                                                    |
| In Progress                                                                                                | Minor or Low Potential Impact (Near Miss)                                                                                                    | Image: Participant of the second second |

A pro-active intervention is a undesired circumstance/near miss that has been intercepted to prevent the risk of harm occurring.

If you wish to record a positive observation (Blue star award and/or where good practice has been observed) please refer to the specific **'Recording a good practice observation'** guidance.

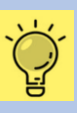

13. Once the details have been completed click 'Submit'.

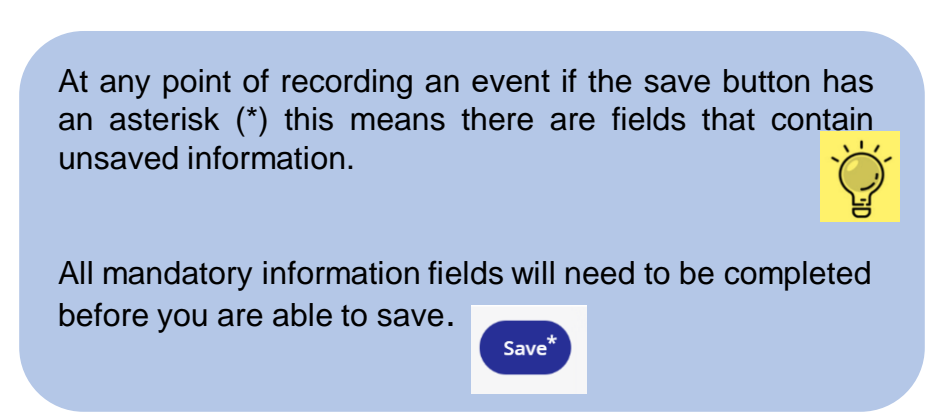

14. Please advise your line manager/on-site supervisor/SHE manager, you have reported an event. Please quote the unique 'record ID number' when advising them of your event. This gives them the opportunity to start the investigation process immediately.

Diagrams to assist with understanding the differences between a Near Miss & an Undesired Circumstance;

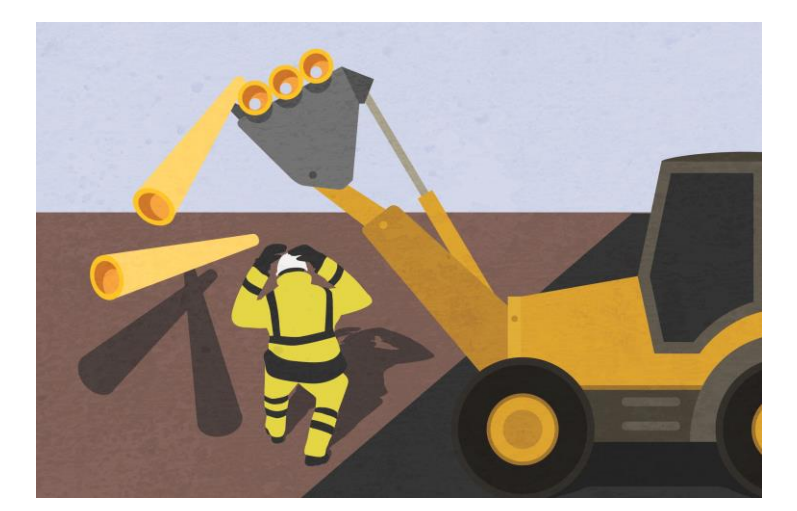

This is a **Near Miss.** - <u>An incident occurred that</u> <u>had the potential</u> to cause injury, ill health or a dangerous occurrence

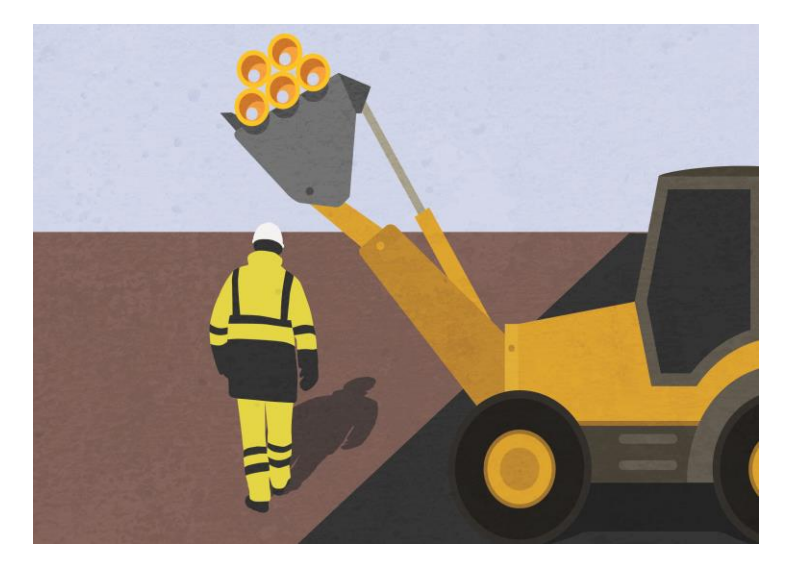

This is an **Undesired Circumstance**. - <u>A set of conditions or</u> <u>circumstances</u> that have the potential to cause injury or illhealth.